# **BRIGHTCOVE 3 INTEGRATION**

### **Overview**

Nielsen and Glanceguide have partnered to deliver integrated video reporting in the form of Video Analytics. As a Brightcove Alliance Partner (<u>http://www.brightcove.com/partners/technology-partners/reporting-analytics/glanceguide/</u>), Nielsen/GlanceGuide have pre-integrated their web analytics API with the Brightcove media player. Video information and user interactions with the video are collected by a Video Analytics plug-in for the Brightcove media player.

## **Integration Requirements**

Nielsen has worked with Brightcove to make integration zero-touch for Brightcove3 clients.

Much in the same way as you pair a bluetooth headset and a bluetooth enabled phone, once you make a simple configuration change in your Brightcove account settings, Nielsen will automatically start to receive video player event data when a viewer interacts with the Brightcove media player.

# **Brightcove Configuration Requirements**

Upon activation with the Video Analytics service, a unique id (*clientid & vcid*) is assigned to your account. This unique id is passed along with the Brightcove media player tagging data (video information) and player interactions (play, pause, rewind, volume up, etc.) to the Nielsen data warehouse.

In the Brightcove3 account settings there is placeholder for specifying a third party analytics service. The following instructions detail the process of configuring your Brightcove2 account to use the Nielsen Video Analytics service.

Once this configuration is made then within a couple of hours you should start to see video data in the Video Analytics reporting system.

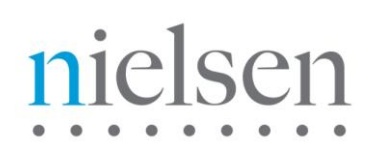

# **Step-by-Step Instructions**

#### Step 1:

Login to your Brightcove3 account and click on the Publishing icon in the title bar

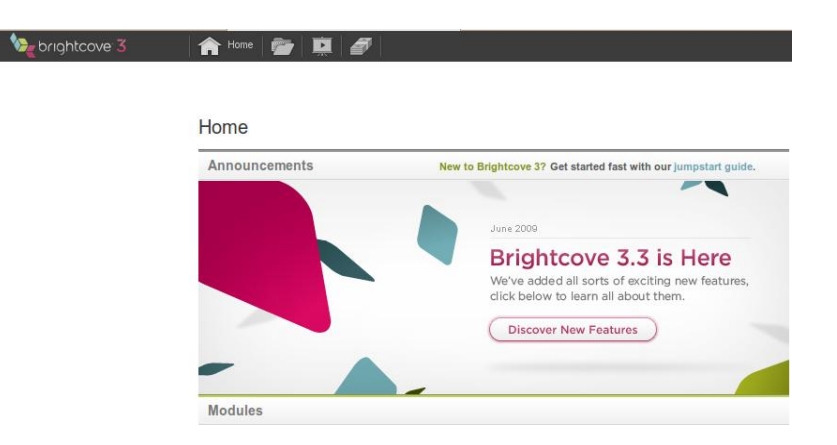

#### Step 2:

Step 2: Highlight the video player that you wish to integrate with the Video Analytics service. Click on the settings icon to open the Settings screen.

| All Players (7) | All Players                           | All Players<br>7 Players          |                                              |  |  |
|-----------------|---------------------------------------|-----------------------------------|----------------------------------------------|--|--|
|                 | Search Players                        | Edit Settings: GG BC3 Demo Player |                                              |  |  |
|                 | Players<br>GG BC3 D                   | Edit Settings: GG B               | C3 Demo Player                               |  |  |
|                 | Compact<br>798×603p                   | Global                            | Name                                         |  |  |
|                 | ✓ 🐺 Compact<br>798×603p               | Language Options                  | 62 Characters Left<br>GG BC3 Demo Player     |  |  |
|                 | ac3 test                              | Plug-Ins                          | Description                                  |  |  |
|                 | 798×603p                              | Video Player                      | 250 Characters Left                          |  |  |
|                 | GG20 BC<br>Compact<br>798x603p        | Video List                        |                                              |  |  |
|                 | ✓ 및 GG20 BC<br>Compact<br>798x603p    |                                   |                                              |  |  |
|                 | ✓ 🐺 djtest4<br>Compact 7<br>798x603p  |                                   | Hosting Options     Host on a Brightcove URL |  |  |
|                 | ✓ 및 djtest3<br>Video Play<br>486x412p |                                   | Host on your URL                             |  |  |
|                 |                                       |                                   | Web Settings                                 |  |  |
|                 |                                       |                                   | Enable ActionScript/JavaScript APIs          |  |  |
|                 |                                       |                                   |                                              |  |  |

#### Step 3:

In the Settings screen, In the Settings screen, select the Plug-ins tab.. Add the following URL: http://secure-us.imrworldwide.com/novms/bc/3/ggpl302.swf?clientid=X&vcid=Y

Amend the X and Y values to those supplied to you by your Nielsen customer account representative.

Click on Save Changes when you are done.

Note: If the 'Custom Analytics SWF' dialog is not enabled or present then contact Brightcove to have Action Scripting enabled.

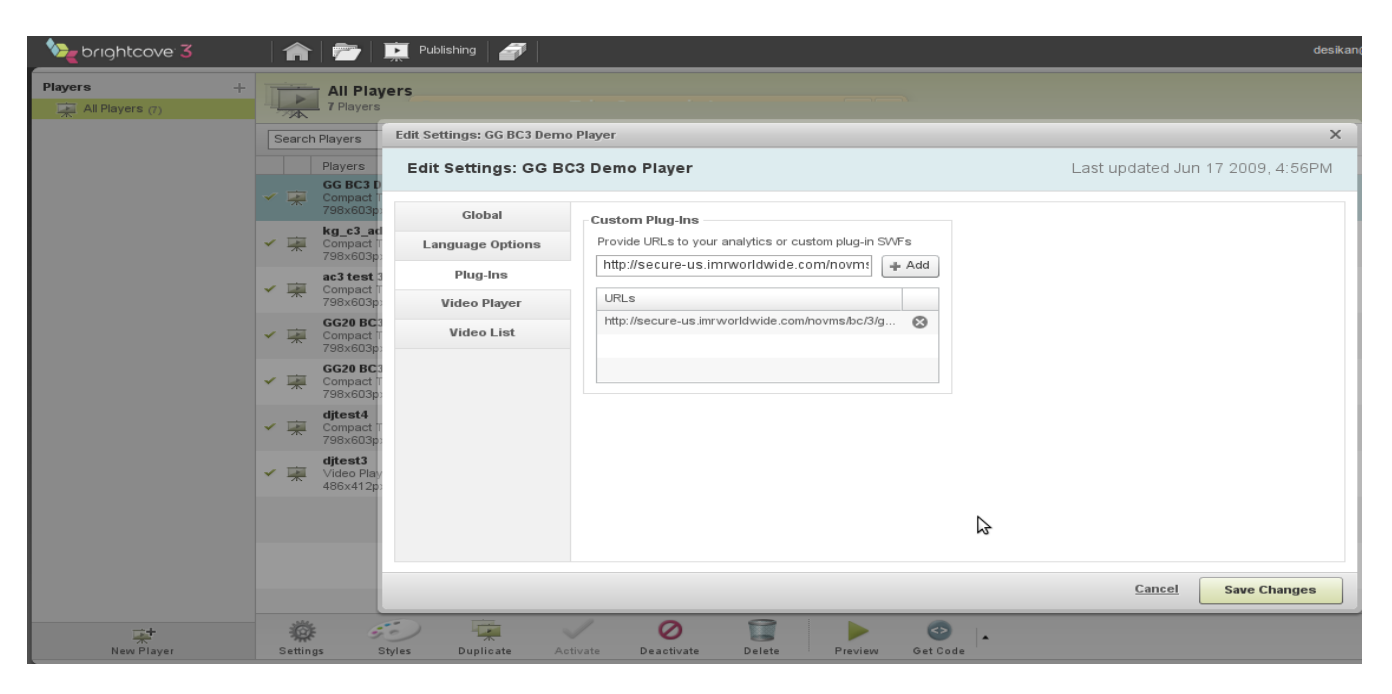

#### Step 4:

#### Check that 'Enable ActionScript/JavaScript APIs' is set to true in Global Settings

In the Global settings for each player, there is a section entitled Web Settings. If you do not enable ActionScript/JavaScript APIs, then the Nielsen beacon will be blocked by Brightcove.

| Players +       |                                       | Publishing                 |                                              |
|-----------------|---------------------------------------|----------------------------|----------------------------------------------|
| All Players (7) | Search Players                        | Edit Settings: GG BC3 Demo | Player                                       |
|                 | Players<br>GG BC3 D                   | Edit Settings: GG BC       | 3 Demo Player                                |
|                 | Compact 798×603p                      | Global                     | Name                                         |
|                 | ✓ 🐺 Compact<br>798x603p               | Language Options           | 62 Characters Left<br>GG BC3 Demo Player     |
|                 | ✓ 🙀 Compact                           | 3 Plug-Ins                 | Description                                  |
|                 | 798×603p<br>GG20 BC                   | Video Player               | 250 Characters Left                          |
|                 | Compact 798x603p                      | Video List                 |                                              |
|                 | ✓ GG20 BC<br>Compact<br>798x603p      | 3                          |                                              |
|                 | ✓ ★ djtest4<br>Compact<br>798×603p    | r<br>2                     | Hosting Options     Host on a Brightcove URL |
|                 | ✓ 🐺 djtest3<br>Video Play<br>486x412p | Y                          | Host on your URL                             |
|                 |                                       |                            | Web Settings                                 |
|                 |                                       |                            | Imable ActionScript/JavaScript APIs          |
|                 |                                       |                            |                                              |
| <b>*</b>        |                                       |                            | 0 🗐 🕨 🔮                                      |

#### Step 5:

With the completion of step 3, enough has been done to start collecting data. However, to greatly increase the value of the data collected, you should consider categorizing your videos. This will make it easier during reporting analysis to extract metrics and statistics for groups of videos.

The beacon will look for categorization in the Brightcove "Tags" field which is on the first screen when you click on "Edit" for an individual video selected within the Media section of Brightcove.

The rules are:

- a) Video Analytics Category field will take the value from tag 1 defined in Brightcove.
- b) Video Analytics SubCategory field take the value from tag 2 defined in Brightcove.

See example screenshot below.

# nielsen

| brightcove 3                     |                                            | Media 🛄 🌮 des                                                                                                    | sikan@g     |  |  |  |  |  |
|----------------------------------|--------------------------------------------|----------------------------------------------------------------------------------------------------|-------------|--|--|--|--|--|
| Media Library 1<br>At Videos (5) | A 9                                        | All Videos<br>9 Videos <u>Show Selected (1)</u>                                                                                                    |             |  |  |  |  |  |
| Recently Upbaded (#)             | Search C Edit Video: How to lose friends X |                                                                                                    |             |  |  |  |  |  |
|                                  | -                                          | Basic Presentation Economics & Distribution Scheduling & Geo Filtering Logo Overlay Video Files                                                                                                    |             |  |  |  |  |  |
|                                  | -                                          | Anne     Alt Characters Left     Separate tags with a comma; no tag > 64 characters Left                                                                                                    | cters       |  |  |  |  |  |
|                                  | -                                          | How to lose friends Start typing to enter tags and select from your tag library                                                                                                    |             |  |  |  |  |  |
|                                  | -                                          | Short Description 231 Characters Left                                                                                                    | ar all      |  |  |  |  |  |
|                                  |                                            | now_to_lose_triends Images not to so Video Still (Sugg. 480x360px) Thumbnail (Sugg. 120x90px                                                                                                    | icale<br>K) |  |  |  |  |  |
|                                  | ~                                          | Cong Description Show Financial State Financial State State S      |             |  |  |  |  |  |
|                                  | -                                          | Link URL be the Sub category Select Image Select Image Se |             |  |  |  |  |  |
|                                  |                                            | Reference ID (Show Field)      Cancel Save Change                                                                                                    | ges         |  |  |  |  |  |

#### Step 6:

Video Analytics has a feature called SynchPlayer that allows you to view in real time where the audience drops-off during the viewing time line.

In order for Video Analytics to have access to the original video file / creative, some setup has to be done.

Identify a video player in your Brightcove account that has access to ALL your media. Depending on permissions, you may have to set up a new player and grant it access to all your media.

This generic video player should NOT have the Nielsen metrics plug-in enabled (step 3), however it MUST have 'Enable ActionScript/Javascript API's' set to TRUE.

Once this generic video player has been setup and identified, you need to note the "Player ID" (see screenshot below) and communicate it to Nielsen so that Video Analytics knows which Brightcove player to use for the SynchPlayer.

| brightcove 3 | 🏫 🚰 🚊 Publishing 🌌                               |                       | desikan@glance                  |
|--------------|--------------------------------------------------|-----------------------|---------------------------------|
| Players      | + All Players<br>11 Players                      |                       |                                 |
|              | Search Players Q                                 |                       |                                 |
|              | Players                                          |                       | Last Updated V Player D         |
|              | ✓ ∰ gg3 post player<br>Video Player<br>486x412px |                       | Aug 8 2009, 5:37PM 32551370001  |
|              | ✓ ♀ gg3mid player<br>Video Player<br>486x412px   |                       | og 7 2009, 9:13PM 32705016001   |
|              | ✓ ♀ yg3pre<br>Video Player<br>486x412px          | This is the Player ID | Aug 7 2009, 3:48PM 32551333001  |
|              | kg_c3_ad<br>✓ ₩ Compact Tabbed Navigation 3.0    |                       | Jul 21 2009, 9:21PM 25969110001 |